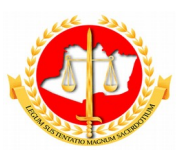

### MINISTÉRIO PÚBLICO DO ESTADO DO AMAZONAS PROCURADORIA-GERAL DE JUSTIÇA

Diretoria de Tecnologia da Informação e Comunicação

# Guia Rápido Ciência Chefia Imediata

12/2017 Sumário

- 1 Apresentação
- 2 Tela 1: Acesso ao Sistema
- 3 Tela 2: Homologação DRH
- 4- Conclusão

# Guia Rápido Ciência Chefia Imediata

#### 1 – Apresentação

Este documento apresenta um guia rápido para que a Divisão de Recursos Humanos, possa homologar o usufruto da solicitação de férias, afastamento ou licença especial.

#### 2 – Tela 1: Acesso ao Sistema

A página inicial do sistema pode ser acessada através do endereço:

#### http://gep.mpam.mp.br

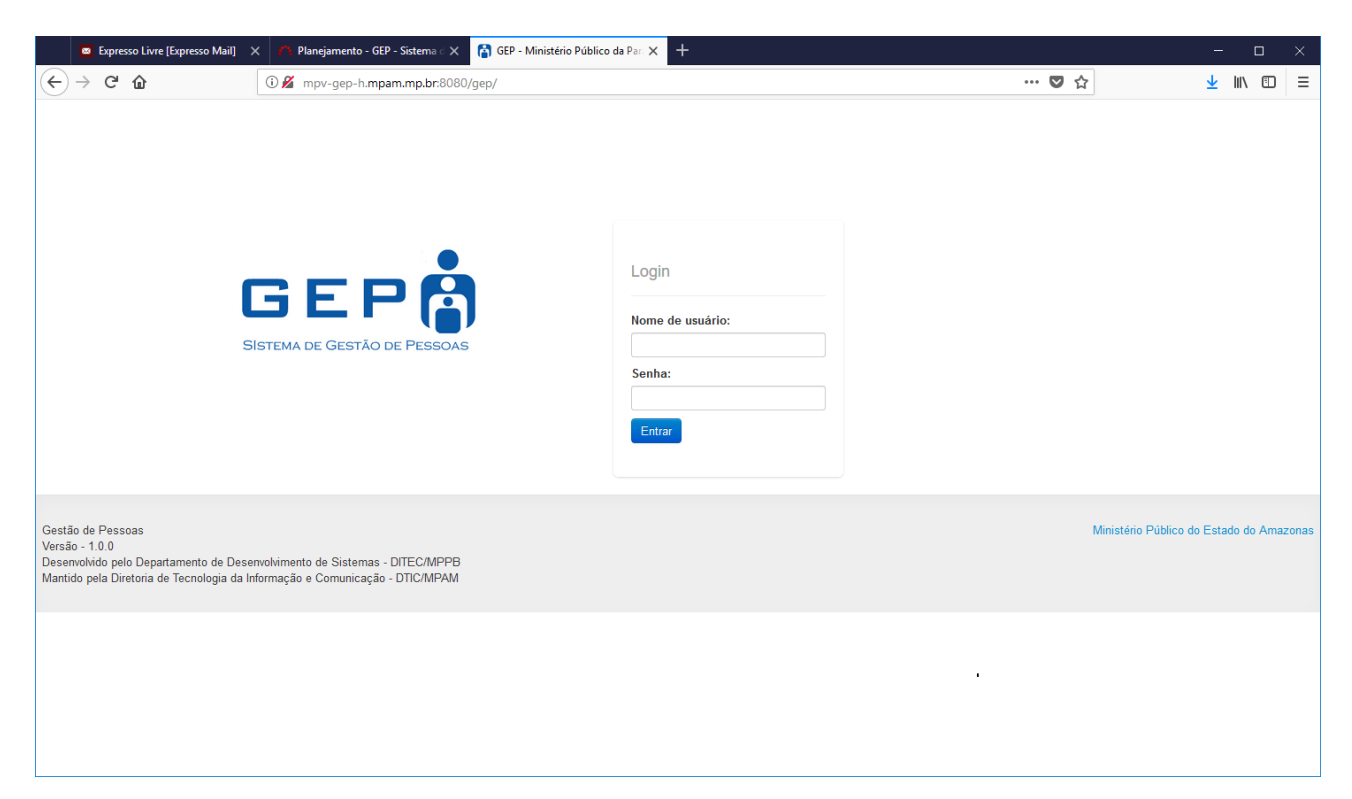

Para entrar no sistema, o usuário deverá informar o usuário e a senha.

#### 3 – Tela 2: Homologação DRH

Na tela seguinte, o usuário deverá selecionar a opção "Solicitações a Avaliar" no menu lateral esquerdo:

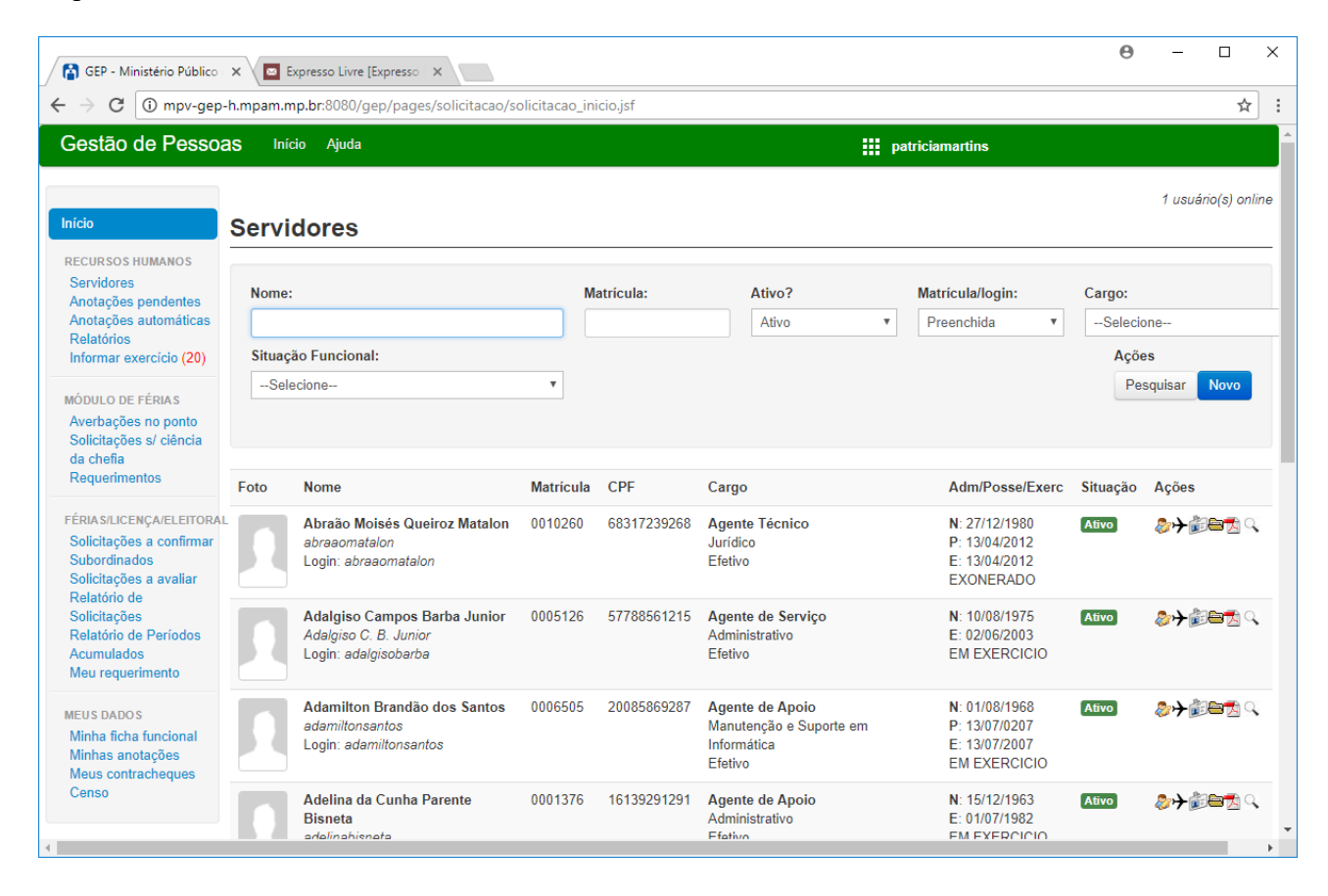

Após selecionar a opção "Solicitações a avaliar", o sistema apresenta a lista de todas as solicitações (férias, afastamento eleitoral ou licença especial) que a chefia imediata já confirmou e que necessita de homologação pelo DRH, como pode ser visualizado na figura seguir.

| Gestão de Pe <u>ssoa</u>                                                                                                    | S Início         | Ajuda    |                                                                |                    |                               |                                                                             | <u></u>                                                | patriciamartins    |          |               |           |          |
|----------------------------------------------------------------------------------------------------|------------------|----------|----------------------------------------------------------------|--------------------|-------------------------------|-----------------------------------------------------------------------------|--------------------------------------------------------|--------------------|----------|---------------|-----------|----------|
| nício                                                                                                    | Lista d          | e so     | licitaçõ                                                       | ies a              | ava                           | aliar                                                                       |                                                        |                    |          | 1             | l usuário | (s) on   |
| RECURSOS HUMANOS<br>Servidores                                                                                                    | Tipo da s        | olicitaç | äo:                                                            |                    | Tipo da concessão: Matrícula: |                                                                             |                                                        | Nome:              |          |               |           |          |
| Anotações pendentes                                                                                                    | Selecio          | one      |                                                                | ٣                  | Se                            | lecione v                                                                   |                                                        |                    |          |               |           |          |
| Relatórios                                                                                                    | Membro/          | Servido  | r:                                                             |                    |                               |                                                                             |                                                        |                    |          |               | Ações     |          |
| Informar exercício (20)                                                                                                    | Selecio          | one      | Ŧ                                                              |                    |                               |                                                                             |                                                        |                    |          |               | Pesqu     | isar     |
| IÓDULO DE FÉRIAS                                                                                                    |                  |          |                                                                |                    |                               |                                                                             |                                                        |                    |          |               |           |          |
| Solicitações s/ ciência<br>da chefia<br>Requerimentos                                                                             |                  |          |                                                                |                    |                               |                                                                             |                                                        |                    |          | Acatar dec    | isão do   | parec    |
| ÉRIAS/LICENÇA/ELEITORAL<br>Solicitações a confirmar                                                                               | # Tipo           | Foto     | Servidor                                                       | Data d<br>solicita | a<br>ação                     | Texto                                                                       |                                                        | Confirmado<br>por: | Parecer: | Parecer Final |           | Açõ      |
| Subordinados<br>Solicitações a avaliar<br>Relatório de<br>Solicitações<br>Relatório de Períodos<br>Acumulados<br>Meu requerimento | i Gozo<br>Férias |          | Igor de<br>Souza<br>Andrade<br>Pastor<br>Almeida<br>(0012319A) | 26/12/2<br>09:31h  | 2017                          | REQUER, o gozo de 20 dia(s)<br>exercício 2016 a ser(em) usuf<br>13/02/2018. | de suas férias individuais<br>ruído(s) de 25/01/2018 a | ,                  | Deferir  | Selecione     | T         | <b>≯</b> |
| tEUS DADOS<br>Minha ficha funcional<br>Minhas anotações<br>Meus contracheques                                                     | Avançar          |          |                                                                |                    |                               |                                                                             |                                                        |                    |          |               |           |          |

O sistema apresenta uma coluna "Parecer Final" na qual o usuário poderá informar se defere ou não a solicitação realizada. Caso deseje, ver com mais detalhes as solicitações do servidor, ele poderá selecionar a ação "concessões" representada pelo ícone de um avião.

Caso a solicitação seja deferida o próximo passo, é selecionar o botão "Avançar" localizado na parte inferior.

| O O MPI Jer                                              | o-n.mpam | .mp.br:8 | uou/gep/pages/solicitacao/solicitacao_ini          | cio.jst                |                                                                                                    | ہر<br>ا    |
|----------------------------------------------------------|----------|----------|----------------------------------------------------|------------------------|----------------------------------------------------------------------------------------------------|------------|
| stão de Pesso                                            | as I     | nício A  | juda                                               |                        | patriciamartins                                                                                                    |            |
|                                                          |          |          |                                                    |                        | 1 usu                                                                                                    | ário(s) or |
|                                                          | Soli     | citaç    | ões escolhidas                                     |                        |                                                                                                    |            |
| URSOS HUMANOS<br>vidores<br>tações pendentes             | Тіро     | Foto     | Servidor                                           | Data da<br>solicitação | Texto                                                                                                    | Statu      |
| tações automáticas<br>atórios<br>rmar exercício (20)     | Gozo     | Π        | Igor de Souza Andrade Pastor Almeida<br>(0012319A) | 26/12/2017<br>09:31    | REQUER, o gozo de 20 dia(s) de suas férias individuais, exercício 2016 a<br>ser(em) usufruído(s) de 25/01/2018 a 13/02/2018. | Defe       |
| ULO DE FÉRIAS<br>rbações no ponto<br>citacões s/ ciência |          |          |                                                    |                        |                                                                                                    |            |
| chefia<br>juerimentos                                    |          | MO que s | sou o Chefe da Divisão de Recursos Hum             | anos e irei realiza    | ar o deferimento ou indeferimento das solicitações acima                                                                     |            |
| AS/LICENÇA/ELEITORA                                      | L        |          |                                                    |                        |                                                                                                    |            |
| citações a confirmar<br>ordinados                        |          |          |                                                    |                        |                                                                                                    |            |
| citações a avaliar                                       |          |          |                                                    |                        |                                                                                                    |            |
| citações                                                 |          |          |                                                    |                        |                                                                                                    |            |
| atório de Períodos                                       |          |          |                                                    |                        |                                                                                                    |            |
| mulados<br>J requerimento                                |          |          |                                                    |                        |                                                                                                    |            |
| SDADOS                                                   |          |          |                                                    |                        |                                                                                                    |            |
| ha ficha funcional                                       |          |          |                                                    |                        |                                                                                                    |            |
| has anotações                                            |          |          |                                                    |                        |                                                                                                    |            |
|                                                          |          |          |                                                    |                        |                                                                                                    |            |

Depois de selecionar o botão "Avançar" o sistema irá encaminhar o usuário para a tela de assinatura eletrônica, onde o DRH poderá confirmar a solicitação, marcando o checkbox "Afirmo que sou o chefe da Divisão de Recursos Humanos e irei realizar o deferimento ou indeferimento das solicitações acima".

Logo após a seleção do checkbox o sistema irá habilitar o botão "Confirmar homologação das solicitações ", que deverá ser selecionado para habilitar o campo de senha, que confirmando o usuário poderá assinar a confirmação do pedido.

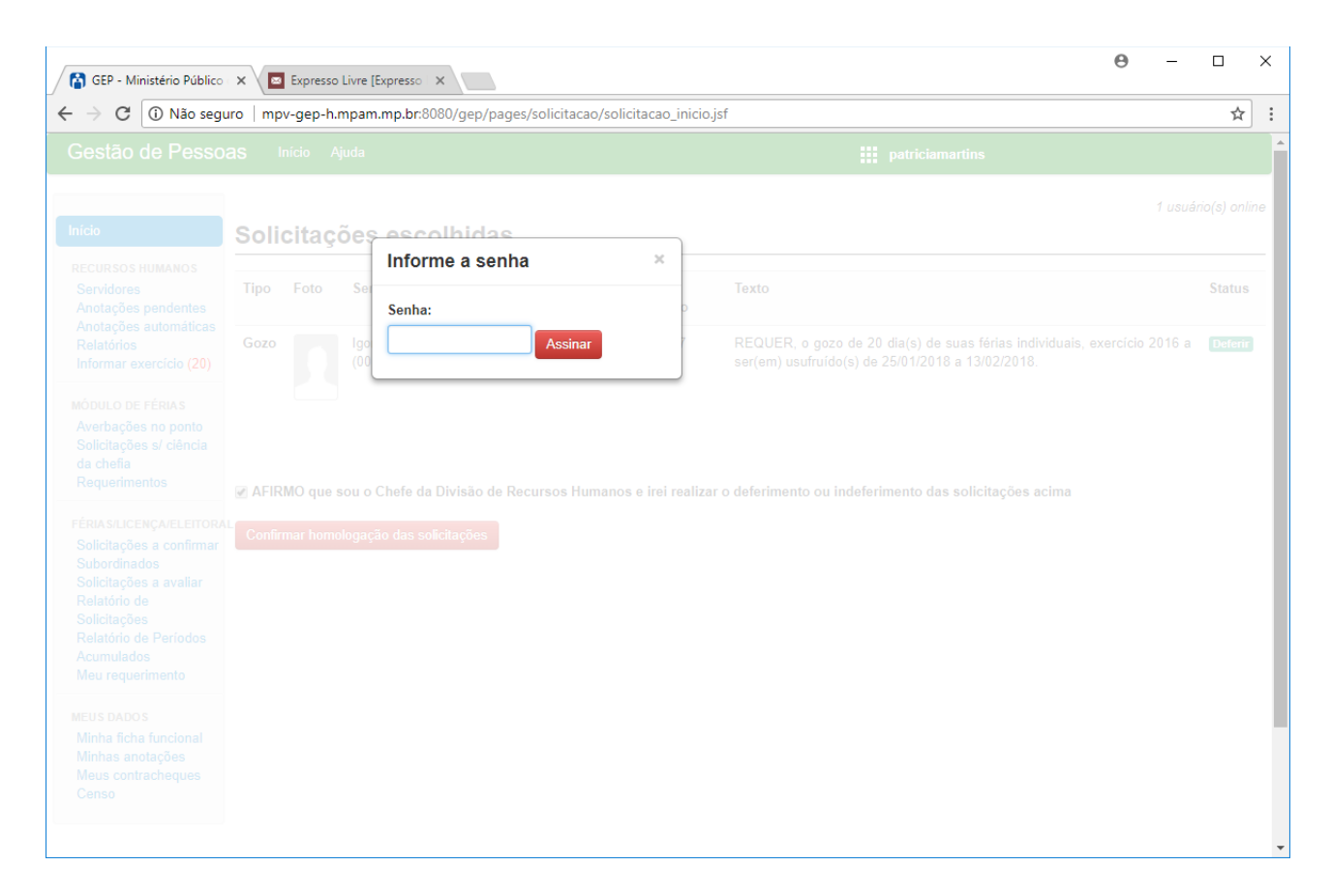

Ao confirmar a senha o sistema retorna para a lista de solicitações, listando apenas as solicitações pendentes de confirmação, como apresentado a seguir:

| 17 I D                        |                                      |                    |                            |                 |                 |
|-------------------------------|--------------------------------------|--------------------|----------------------------|-----------------|-----------------|
| estao de Pesso                | <b>as</b> Início Ajuda               |                    |                            | patriciamartins |                 |
|                               |                                      |                    |                            |                 | 1 usuário(s) or |
| cio                           | [Solicitações aprecidas com sucesso] |                    |                            |                 |                 |
| CURSOS HUMANOS                | Lista de solicitações a              | a avaliar          |                            |                 |                 |
| notações pendentes            | Tipo da solicitação:                 | Tipo da concessão: | Matrícula:                 | Nome:           |                 |
| elatórios                     | Selecione                            | Selecione          | Y                          |                 |                 |
|                               | Membro/Servidor:                     |                    |                            |                 | Ações           |
| DULO DE FÉRIAS                | Selecione                            |                    |                            |                 | Pesquisar       |
| olicitações s/ ciência        |                                      |                    |                            |                 |                 |
| a chetta<br>equerimentos      |                                      |                    |                            |                 |                 |
| RIA S/LICENÇA/ELEITORA        | L                                    |                    |                            |                 |                 |
| olicitações a confirmar       |                                      |                    | Nenhum registro encontrado |                 |                 |
| olicitações a avaliar         |                                      |                    |                            |                 |                 |
| elatório de<br>olicitacões    |                                      |                    |                            |                 |                 |
| elatório de Períodos          |                                      |                    |                            |                 |                 |
| cumulados<br>leu requerimento |                                      |                    |                            |                 |                 |
|                               |                                      |                    |                            |                 |                 |
| inha ficha funcional          |                                      |                    |                            |                 |                 |
|                               |                                      |                    |                            |                 |                 |

### 4 – Tela 2: Alerta para pessoas com solicitações no mesmo período

Na tela de confirmação das solicitações dos servidores, a chefia imediata, poderá visualizar um alerta sempre que uma pessoa solicitar um período de férias, afatasmento ou licença especial, na mesma data que outro servidor já tenha solicitado anteriormente. Como pode ser visualizado a seguir:

| GEP - Ministério Público                                                                             | ×                          |                        |                                                 |                        |                                          |                                                      |                                            | Θ                | - C                | ×           |
|----------------------------------------------------------------------------------------------------|----------------------------|------------------------|-------------------------------------------------|------------------------|------------------------------------------|------------------------------------------------------|--------------------------------------------|------------------|--------------------|-------------|
| ← → C ① mpv-gep-                                                                                     | h.mpam.m                   | <b>p.br</b> :8080      | /gep/pages/anotacaof                            | uncional/anotad        | caofuncional_inicio.jsf                  |                                                      |                                            |                  |                    | ☆ :         |
| Gestão de Pessoa                                                                                     | IS Inío                    | io Ajud                | а                                               |                        |                                          |                                                      | gennermaia                                 |                  |                    |             |
| Início                                                                                               | Lista                      | de so                  | olicitações p                                   | endentes               | 6                                        |                                                      |                                            |                  | 1 usuári           | o(s) online |
| FÉRIAS/LICENÇA/ELEITORAL<br>Solicitações a confirmar<br>Subordinados                                 | Tipo da solicitação:       |                        |                                                 | Tipo da conces         | são:<br>▼                                | Matrícula: Nome:                                     | Nome:                                      |                  |                    |             |
| Meu requerimento<br>MEUS DADOS<br>Minha ficha funcional<br>Minhas anotações                          | Memb                       | o/Servido              | Ð <b>r:</b><br>▼                                |                        |                                          |                                                      |                                            |                  | Ações<br>Pesq      | uisar       |
| Censo                                                                                                |                            |                        |                                                 |                        |                                          |                                                      | Confirmar todos Ca                         | ancelar todos    | Desmarc            | ar todos    |
|                                                                                                    | # Tipo                     | Foto                   | Servidor                                        | Data da<br>solicitação | Texto                                    |                                                      |                                            | Parecer          |                    | Ações       |
|                                                                                                    | J Gozo<br>Féria<br>Avançar | s n                    | Rommel Roosevelt de<br>Lima Sousa<br>(0004413)  | e 26/12/2017<br>16:33h | REQUER, o gozo d<br>ser(em) usufruído(s) | e 10 dia(s) de suas féria<br>) de 25/01/2018 a 03/02 | as individuais, exercício 2017 a<br>/2018. | a Confirmar      | T                  | <b>}</b> <  |
| Gestão de Pessoas<br>Versão - 1.0.0<br>Desenvolvido pelo Departame<br>Mantido pela Diretoria de Tecn | nto de Des<br>ologia da li | envolvime<br>Iformação | nto de Sistemas - DITEC<br>e Comunicação - DTIC | C/MPPB<br>/MPAM        |                                          |                                                      | Ministé                                    | rio Público do E | Estado do <i>i</i> | Amazonas    |

- Na primeira coluna o sistema apresenta um ícone de uma exclamação, em que ao clicar o sistema apresenta todos os servidores, que solicitaram férias/afastamento eleitoral/licença especial no mesmo período;

- Caso a chefia imediata confirme o período mesmo que este possua um alerta, o sistema permitirá mas apresentará outro alerta com demonstrado na figura a seguir:

| GEP - Ministério Público<br>← → C ① mpv-gep-                                                          | × h.mpam.mp.br:8080/gep/pages/an                                         | iotacaofuncional/anotacaofuncional_inicio.jsf                                                                                                    | <ul> <li>Θ − □ ×</li> <li>★ :</li> </ul>                                  |  |  |  |  |
|----------------------------------------------------------------------------------------------------|--------------------------------------------------------------------------|----------------------------------------------------------------------------------------------------|---------------------------------------------------------------------------|--|--|--|--|
| Gestão de Pessoa                                                                                      | <b>IS</b> Início Ajuda                                                   | mpv-gep-h.mpam.mp.br:8080 diz:                                                                                                    | × gennermaia                                                              |  |  |  |  |
| Início                                                                                                | Lista de solicitaçõ                                                      | Existem outros servidores com solicitação de usufruto coincidindo co<br>período solicitado pelo Rommel Roosevelt de Lima Sousa (0004413).<br>Deseja confirmar?<br>Para consultar as solicitações conflitantes clique no ícone de alerta q<br>aparece ao Iado da solicitação! | om o<br>1 usuário(s) online                                               |  |  |  |  |
| FÉRIAS/LICENÇA/ELEITORAL<br>Solicitações a confirmar<br>Subordinados<br>Meu requerimento              | Tipo da solicitação:<br>Selecione                                        | OK                                                                                                    | celar Nome:                                                               |  |  |  |  |
| MEUS DADOS<br>Minha ficha funcional<br>Minhas anotações<br>Muus contracheguos                         | Membro/Servidor:                                                         |                                                                                                    | Ações<br>Pesquisar                                                        |  |  |  |  |
| Censo                                                                                                 |                                                                          |                                                                                                    | Confirmar todos Cancelar todos Desmarcar todos                            |  |  |  |  |
|                                                                                                    | # Tipo Foto Servidor                                                     | Data da Texto<br>solicitação                                                                                                    | Parecer Ações                                                             |  |  |  |  |
|                                                                                                    | Gozo<br>Férias Rommel Roos<br>Lima Sousa<br>(0004413)                    | sevelt de 26/12/2017 REQUER, o gozo de 10 dia(s) de s<br>16:33h ser(em) usufruído(s) de 25/01/2018                                                                                                    | uas férias individuais, exercício 2017 a Confirmar 🔹 🧚 🔍<br>a 03/02/2018. |  |  |  |  |
|                                                                                                    | Avançar                                                                  |                                                                                                    |                                                                           |  |  |  |  |
| Gestão de Pessoas<br>Versão - 1.0.0<br>Desenvolvido pelo Departamel<br>Mantido pela Diretoria de Tecn | nto de Desenvolvimento de Sistemas<br>ologia da Informação e Comunicação | - DITEC/MPPB<br>) - DTIC/MPAM                                                                                                    | Ministério Público do Estado do Amazonas                                  |  |  |  |  |

#### 5- Conclusão

Em caso de dúvidas ou questionamentos o servidor ou membro devem entrar em contato com o DRH(Divisão de Recursos Humanos) ou a DA(Diretoria de Administração), através dos telefones (3655-0735/3655-0741) ou através do email do suporte (dadm@mpam.mp.br).